## NOTA DE CREDITO Y NOTA DE DEBITO (INTERNO) Generado por el mismo sistema SAF

El Documento N.Credito (interno) sierve para dejar bien algun saldo mal imputado por el comprobante RECIBO.-

Tener en cuenta que la NOTA DE CREDITO entra Restando y la NOTA DE DEBITO entra SUMANDO a la cuenta corriente.-

Ir a Administración Saf, CLIENTES, bajar a Db y Cr. De ahí podemos bajar a Nota de Credito o Nota de Debito.-

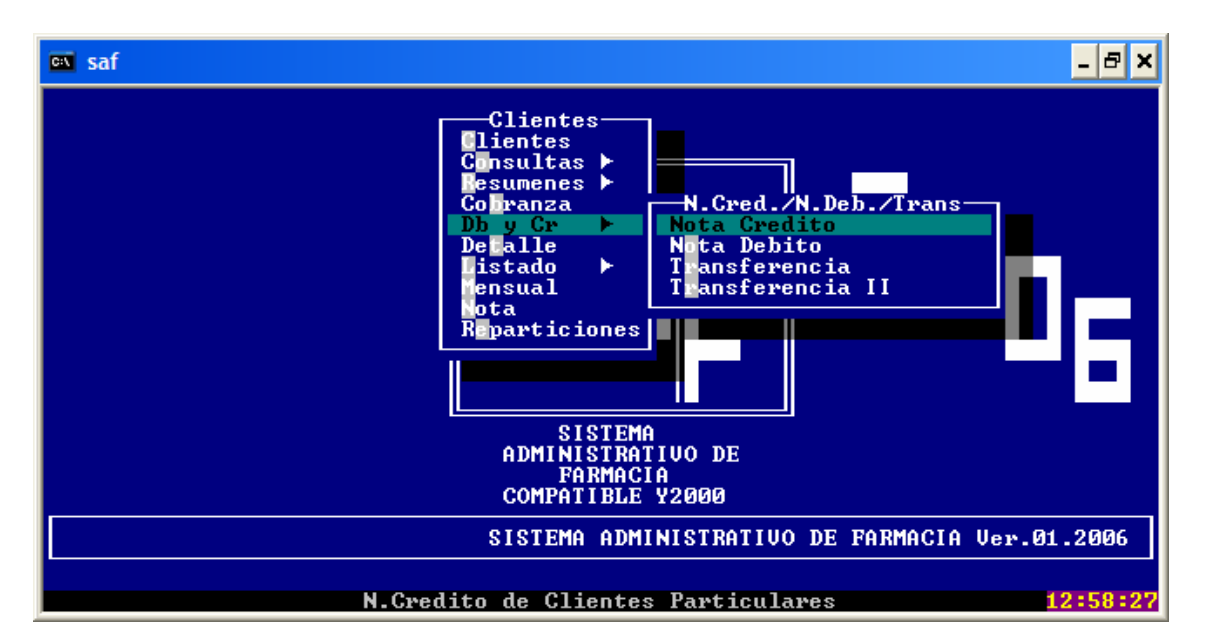

si entramos a la pantalla NOTA CREDITO, nos encontramos con lo siguiente

| 📾 saf                                                      |                  | - 8 ×  |
|------------------------------------------------------------|------------------|--------|
|                                                            | RRMU, 2          | :006   |
| Fecha Credito ► ◀ Mes a Direccionar ► ◀<br>Detalle Importe | ( Año )<br>Total |        |
|                                                            |                  |        |
|                                                            |                  |        |
| Ingrese Cód. de Cliente o <enter> p/seleccionar</enter>    | 12               | :59:25 |

seleccionamos el cliente dandole < enter > o colocando el numero del mismo o con las 4 primeras letras de apellido, luego con dice a que mes imputamos el movimiento

| en saf                                 | _ 8 ×                                                                                                    |
|----------------------------------------|----------------------------------------------------------------------------------------------------|
| <pre></pre>                            | Imacia >   ENE: \$ 0.00   FEB: \$ 0.00   MAR: \$ 0.00   MAR: \$ 0.00   JUN: \$ 1.40   JUL: \$ 0.00   AGO: \$ 0.00   SEP: \$ 0.00   NOU: \$ 0.00   DIC: \$ 0.00 |
| Seleccione con la Ranva Resaltada u Pu | vesione (ENTER) 12-01-12                                                                                                    |

una vez que seleccionamos el mes, nos pregunta a que año se esta refiriendo el comprobante, por defecto pone el año en curso, pero esto hay que tener cuidado cuando estamos en ENERO y tenemos que imputar a Nov/Dic del año anterior.-

luego nos pide que rellenemos el detalle de porque se hace la nota de credito

| es saf                                               | _ 🗗 🗙            |
|------------------------------------------------------|------------------|
| VER.2006 CREDITOS A CTA.CTE. PARTICULARES            | RRMV, 2006       |
| Codigo de Cliente ► 1000 SOSA GREGORIO A.            |                  |
|                                                      |                  |
|                                                      |                  |
| Fecha Credito ▶14/07/2006 Mes a Direccionar ▶JUNIO ◀ | Año <b>≻2006</b> |
| Detalle Importe                                      | Total            |
| AJUSTE DE SALDO 2.30                                 |                  |
|                                                      |                  |
|                                                      |                  |
|                                                      |                  |
| <mark>« Confirma »</mark> « Re-Inicia                | »>               |
|                                                      |                  |
| Confirma el Ingreso                                  | 13:03:39         |

y luego nos pide el importe del mismo, para el detalle tenemos 2 renglones de 60 caracteres suficientes para dejar aclarado el motivo de la misma, al finalizar con pregunta CONFIRMA ó RE-INICIA, si confirmamos se imprimirá un comprobante por duplicado en papel chico de ticket.-